## M950 Driver Installation Instructions:

Download the zip file and extract the files. There should only be one, called gla\_drivers.exe.

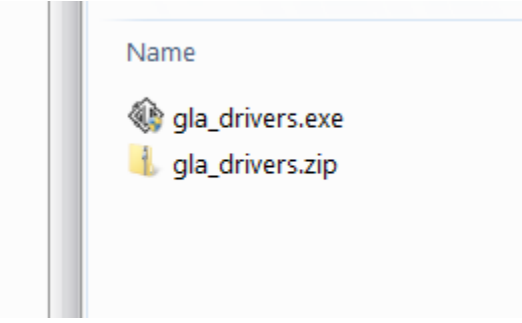

Double-click gla\_drivers.exe. The following are screenshots from Windows 7. You should see similar screens with Windows 8 and 10.

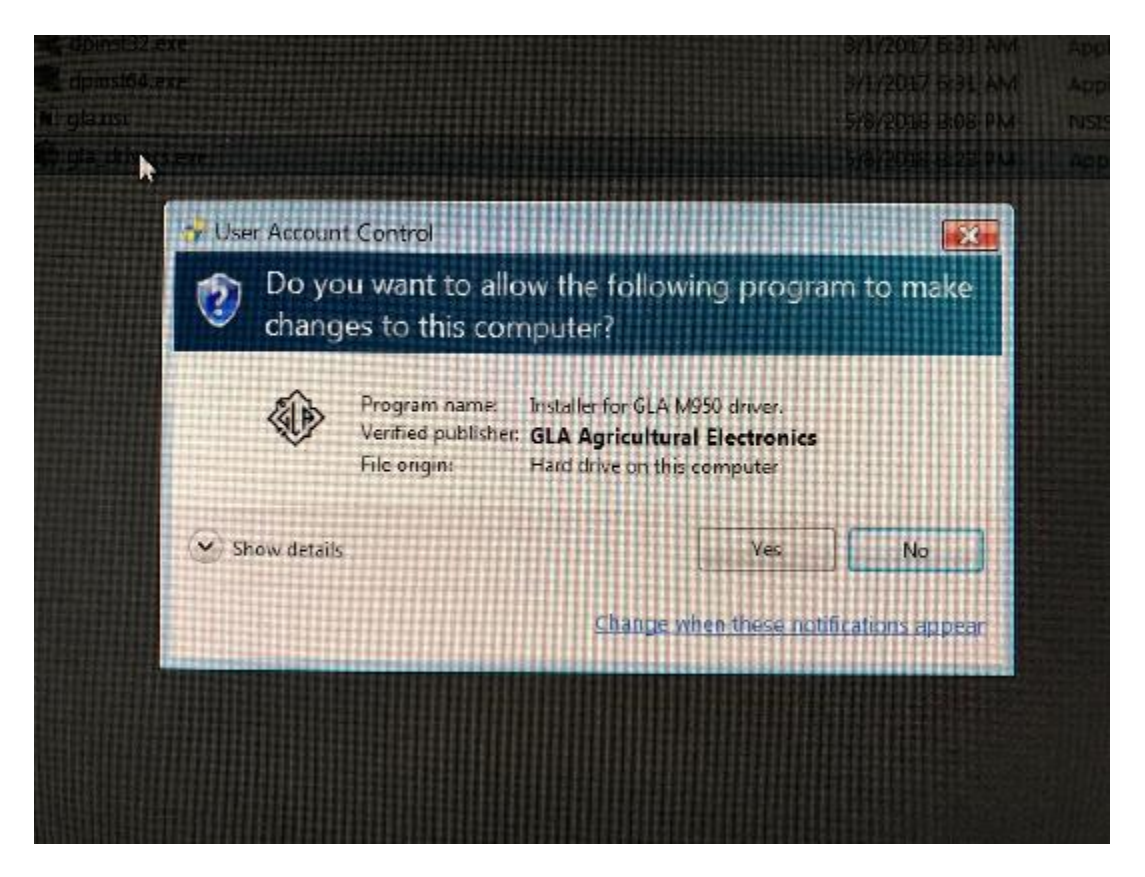

Click "Yes".

(Aside: if you click "Show details", more clickable text about showing driver signing or certificate information appears, and if you click that, you see this:

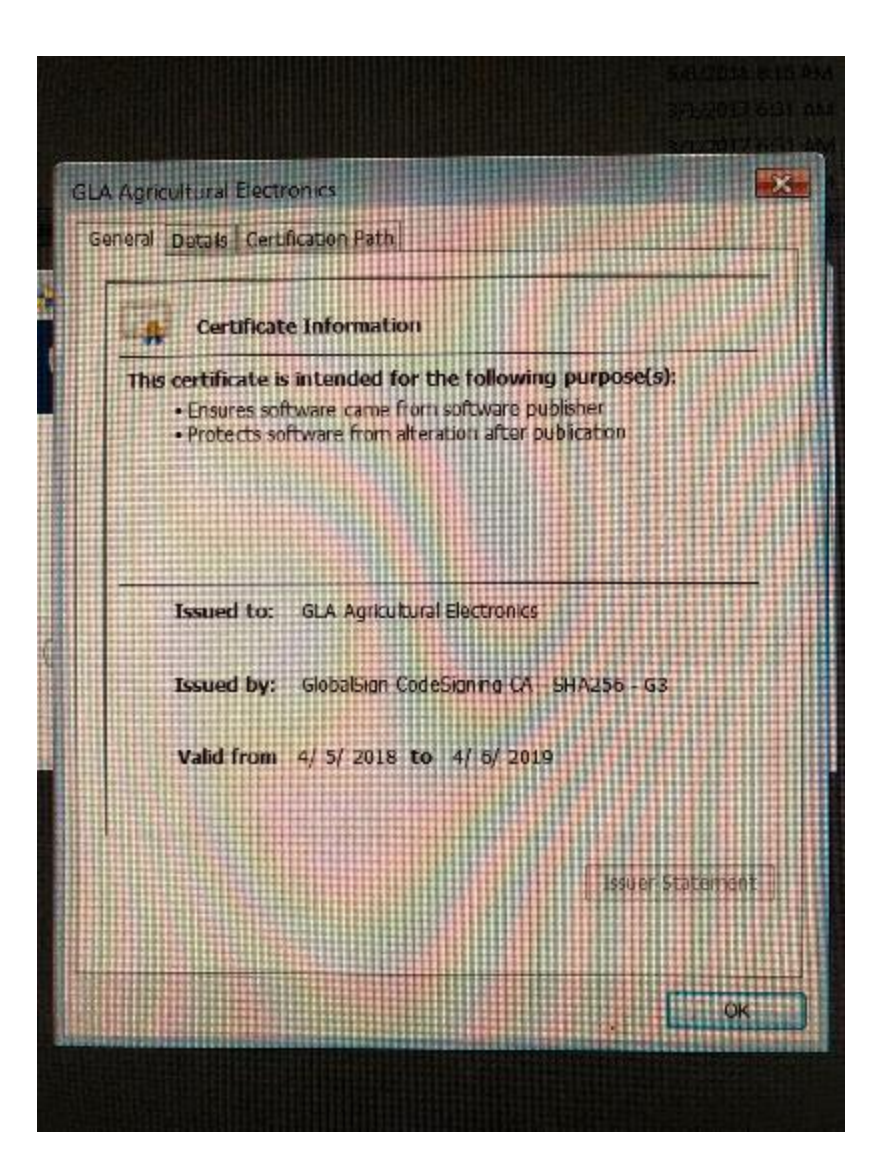

Click "OK" to exit, and after you click "Yes" you'll see the below screen.

| GLA Thermometer Drivers: Installation Opti                                                       | ons 🗖 🗖 🗙 |  |
|--------------------------------------------------------------------------------------------------|-----------|--|
| Check the drivers below that you would like to install. Click install to start the installation. |           |  |
| Select drivers to install:                                                                       | mometers  |  |
| Cancel Nullsoft Install System v3.03                                                             | Install   |  |

Confirm that "GLA Thermometers" is checked (it should be by default) and click "Install".

| Windows Security                                                                                                    |  |  |
|----------------------------------------------------------------------------------------------------|--|--|
| Would you like to install this device software?<br>Name: GLA Agricultural Electronics Ports (COM<br>Publisher: GLA Agricultural Electronics    |  |  |
| Always trust software from "GLA Agricultural Install Don't Install Don't Install                                                               |  |  |
| You should only install driver software from publishers you trust. <u>How can I decide which</u><br><u>device software is safe to install?</u> |  |  |

Click "Install".

| GLA Thermom  | eter Drivers: Completed              |       |
|--------------|--------------------------------------|-------|
| Completed    |                                      |       |
| Show details |                                      |       |
|              |                                      |       |
|              |                                      |       |
|              |                                      |       |
| Cancel       | Nullsoft Install System v3.03 < Back | Close |

Click "Close".

Plug in the thermometer.

You should see this in the bottom right corner of your desktop and hear the "found hardware" noise your computer makes when you plug in a USB device. The COM port number will be different for each computer, that's OK.

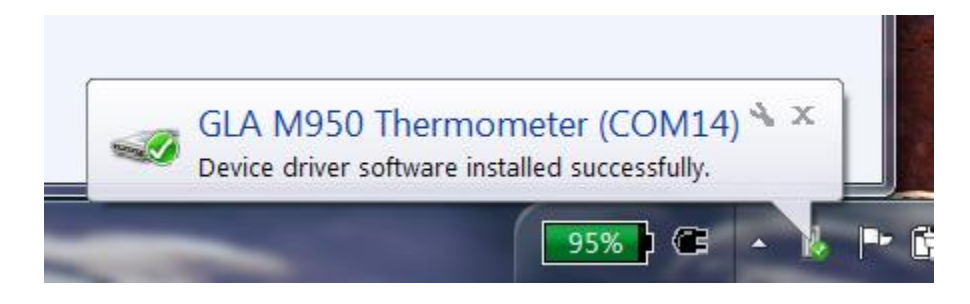

If you already had the thermometer plugged in and didn't hear that noise or see the message, unplug the thermometer, wait a few seconds, and plug it back in.